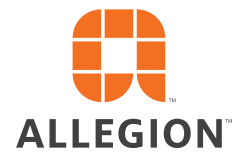

# SCHLAGE

# XE360<sup>™</sup> Series

()

User guide

## Contents

- iii Customer service
- iii Warnings and cautions
- iv Compliance and certifications
- iv FCC Statements
- vi IC Statements
- vi RF Radiation Exposure Statement
- vi NFC
- vii Credentials
- vii Certifications
- 9 Introduction
- 9 Lock models

#### 11 Operation

- 11 Credentials
- 12 Functionality
- 13 Power
- 15 Key override
- 15 Commissioning
- 16 General maintenance and security
- 17 Lock modes
- 18 Firmware update
- 19 FleX Module™ replacement
- 19 Exit device models
- 21 Tubular and mortise models
- 24 Rekeying
- 24 Tubular and mortise
- 25 Exits
- 26 Diagnostics
- 27 Factory default reset (FDR)
- 27 Door position switch (DPS)
- 28 Request for exit (REX)
- 28 Glossary
- 29 Troubleshooting

## Customer service

Phone: 1-877-671-7011 www.allegion.com/us

## Warnings and cautions

### 

Warnings indicate potentially hazardous conditions, which if not avoided or corrected, may cause death or serious injury.

#### 

Cautions indicate potentially hazardous conditions, which if not avoided or corrected, may cause minor or moderate injury. Cautions may also warn against unsafe practices.

#### NOTICE

Notices indicate a condition that may cause equipment or property damage only.

## Compliance and certifications

## FCC Statements

#### **FCC Interference Statement**

This equipment has been tested and found to comply with the limits for a Class B digital device, pursuant to Part 15 of the FCC Rules. These limits are designed to provide reasonable protection against harmful interference in a residential installation. This equipment generates, uses, and can radiate radio frequency energy and, if not installed and used in accordance with the instructions, may cause harmful interference to radio communications. However, there is no guarantee that interference will not occur in a particular installation. If this equipment does cause harmful interference to radio or television reception, which can be determined by turning the equipment off and on, the user is encouraged to try to correct the interference by one of the following measures.:

- Reorient or relocate the receiving antenna.
- Increase the separation between the equipment and receiver.
- Connect the equipment to an outlet on a circuit different from that to which the receiver is connected.
- Consult the dealer or an experienced radio/TV technician for help

This device complies with Part 15 of the FCC Rules. Operation is subject to the following two conditions:

- 1. This device may not cause harmful interference, and
- 2. This device must accept any interference received, including interference that may cause undesired operation.
  - Note: Changes or modifications not expressly approved by the party responsible for compliance could void the user's authority to operate the equipment.

#### **Access Core Module Listings**

| Module Description Hardware Part Number |          | Model    | FCC ID       | IC             |  |
|-----------------------------------------|----------|----------|--------------|----------------|--|
| SMART DRIVE                             | 47446668 | 47446668 | XPB-47446668 | 8053B-47446668 |  |

#### FleX Module™ Listings

→ See FleX Module<sup>™</sup> replacement on page 19 for more information.

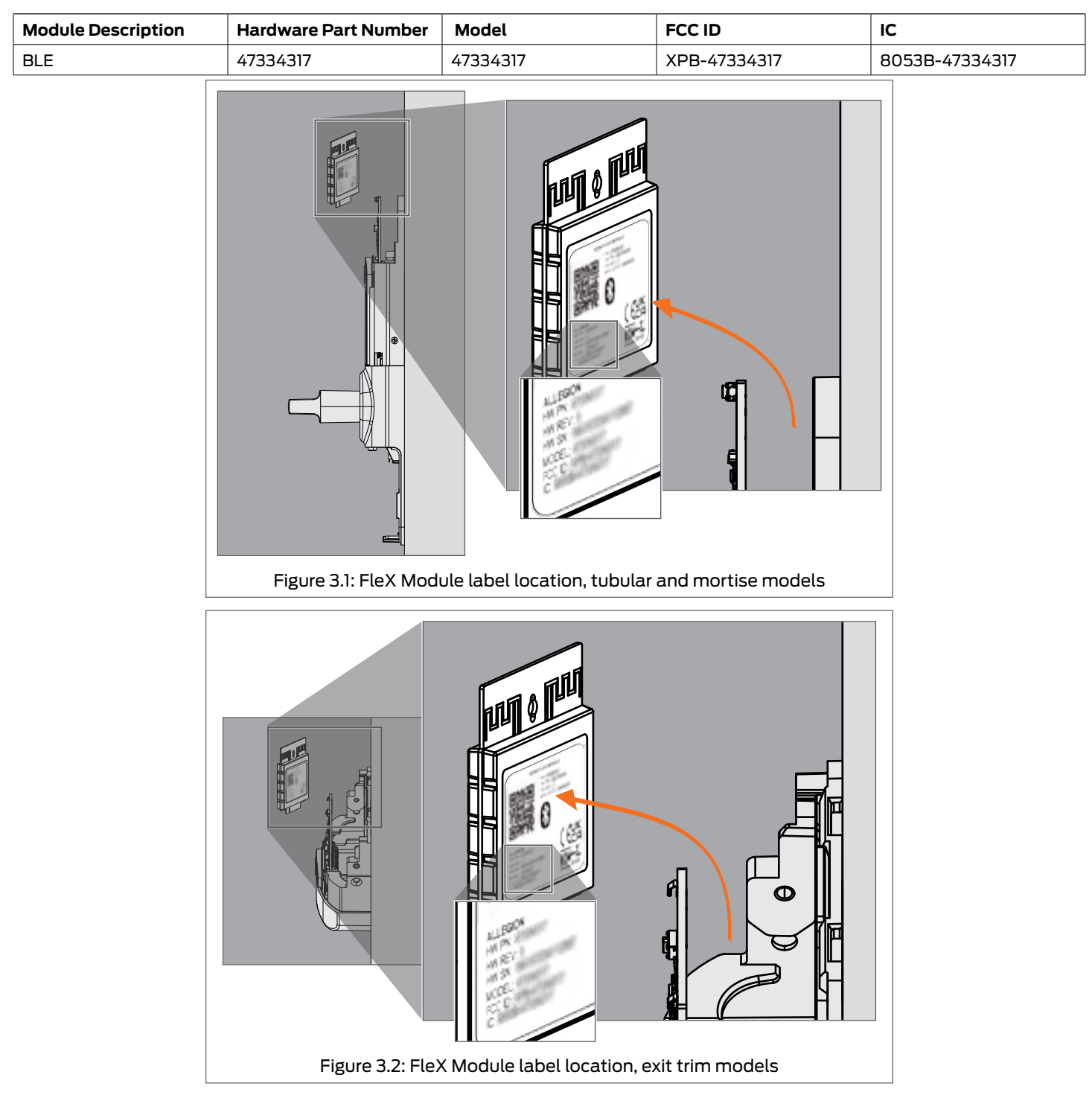

#### XE360<sup>™</sup> Listings

| Product Model Description                           | Product Model |  |  |  |  |
|-----------------------------------------------------|---------------|--|--|--|--|
| Mortise Dead Bolt With Thumb turn                   | XE360-M-D     |  |  |  |  |
| Mortise Dead Latch Lock With Integrated Button      | ХЕЗ60-М-В     |  |  |  |  |
| Mortise Dead Latch Lock With Indicator Only         | XE360-M-I     |  |  |  |  |
| Tubular Lock With Indicator Integrated Button       | ХЕЗ60-Т-В     |  |  |  |  |
| Tubular Lock With Indicator Only                    | XE360-T-I     |  |  |  |  |
| Exit Trim With Integrated Button                    | XE360-EW-XX-B |  |  |  |  |
| Exit Trim With Indicator Only                       | XE360-EW-XX-I |  |  |  |  |
| → Note: XX represents the Exit Device Configuration |               |  |  |  |  |

## IC Statements

#### Industry Canada Statement

Under Industry Canada regulations, this radio transmitter may only operate using an antenna of a type and maximum (or lesser) gain approved for the transmitter by Industry Canada. To reduce potential radio interference to other users, the antenna type and its gain should be so chosen that the equivalent isotopically radiated power (E.I.R.P.) is not more than that necessary for successful communication.

#### Industry Canada Radiation Exposure Statement

This Device complies with Industry Canada License-exempt RSS standard(s). Operation is subject to the following two conditions: 1) this device may not cause interference, and 2) this device must accept any interference, including interference that may cause undesired operation of the device.

#### **RSS-GEN**

This Device complies with Industry Canada License-exempt RSS standard(s). Operation is subject to the following two conditions:

- 1. This device may not cause interference; and
- 2. This device must accept any interference, including interference that may cause undesired operation of the device.

### **RF** Radiation Exposure Statement

This equipment complies with FCC RF Radiation exposure limits set forth for an uncontrolled environment. This device and its antenna must not be co-located or operating in conjunction with any other antenna or transmitter, other than those approved for colocated use by Allegion. This equipment should be installed and operated with a normally maintained separation distance of at least 20 cm between the radiator and your body.

#### NFC

1

The following are supported by XE360:

- Apple Wallet® student ID and employee badge service on the Apple iPhone (Version 6 and newer).
- Apple Wallet<sup>®</sup> student ID and employee badge on the Apple Watch (Series 6 or SE) when paired with an Apple iPhone (Version 6s or newer)
- Google Wallet™ student ID and employee badge
- MIFARE<sup>®</sup> 2GO digital credentials<sup>1</sup>

MIFARE<sup>®</sup> and DESFire™ are registered trademarks of NXP B.V.

## Credentials

#### Supported credential types

- MIFARE Classic EV1
- MIFARE DESFire EV2
- MIFARE DESFire EV3
- Apple StudentID NFC
- Android MIFARE 2Go

#### Supported credential formats

- ISO Card
- Clamshell
- Fob
- Thin Fob
- Wristband
- PVC Disk

### Certifications

#### Tubular

#### Outside lever is normally locked.

Inside level always allows egress.

| UL                                                                                                    | ULC                                               | ANSI/BHMA                                                                 | Additional certifications                                                                                                    |
|----------------------------------------------------------------------------------------------------|---------------------------------------------------|---------------------------------------------------------------------------|----------------------------------------------------------------------------------------------------|
| UL10-C 3-hour standard<br>UL294 7th Edition performance levels: Destructive<br>Attack- Level I; Line Security- Level I; Endurance-<br>Level IV; Standby Power- Level I.<br>Door Position Sensing and Request to Exit (REX)<br>have not been evaluated by UL and are considered<br>supplemental.<br>Bluetooth-based programming, remote control, or<br>monitoring have not been evaluated by UL. | ULC S104 3-hour<br>standard<br>ULC-60839 standard | A156.2-2022 Grade 2<br>A156.25-2023 Locked<br>Outdoor Type<br>A156.5-2020 | PROP 65<br>REACH<br>ROSHS 3<br>TAA<br>CSA-C22.2-M1983<br>standard<br>ADA door opening<br>compliancy<br>BLE SIG QDID number : |
|                                                                                                    |                                                   |                                                                           | 200503                                                                                                    |

#### Mortise

#### Outside lever is normally locked.

Inside lever always allows egress.

| UL                                                                                        | ULC                | ANSI/BHMA            | Additional certifications       |
|-------------------------------------------------------------------------------------------|--------------------|----------------------|---------------------------------|
| UL10-C 3-hour standard                                                                    | ULC S104 3-hour    | A156.13-2022 Grade 2 | PROP 65                         |
| UL294 7th Edition performance levels: Destructive                                         | standard           | A156.25-2023 Locked  | REACH                           |
| Level IV; Standby Power- Level I.                                                         | ULC-60839 standard | A156 5-2020          | ROSHS 3                         |
| Door Position Sensing and Request to Exit (REX)                                           |                    | A150.5-2020          | ТАА                             |
| have not been evaluated by UL and are considered supplemental.                            |                    |                      | CSA-C22.2-M1983<br>standard     |
| Bluetooth-based programming, remote control, or monitoring have not been evaluated by UL. |                    |                      | ADA door opening<br>compliancy  |
| Special environmental components are considered supplemental.                             |                    |                      | BLE SIG QDID number :<br>200503 |

#### Exit Trim

Outside lever is normally locked.

Exit Trim will not interfere with the operation of Panic Hardware.

| UL                                                                                                  | ULC                | ANSI/BHMA           | Additional certifications |
|----------------------------------------------------------------------------------------------------|--------------------|---------------------|---------------------------|
| UL10-C 3-hour standard                                                                              | ULC S104 3-hour    | A156.3-2020 Grade 1 | PROP 65                   |
| UL294 7th Edition performance levels: Destructive                                                   | standard           | A156.25-2023 Locked | REACH                     |
| Attack- Level I; Line Security- Level I; Endurance-                                                 | ULC-60839 standard | Outdoor Type        | ROSHS 3                   |
| Level IV, Standby Power-Level I.                                                                    |                    | A156.5-2020         | ΤΔΔ                       |
| Door Position Sensing and Request to Exit (REX)<br>have not been evaluated by UL and are considered |                    |                     | CSA-C22.2-M1983           |
| Bluetooth-based programming remote control or                                                       |                    |                     | ADA door opening          |
| monitoring have not been evaluated by UL.                                                           |                    |                     |                           |
| Special environmental components are considered supplemental.                                       |                    |                     | 200503                    |

## Introduction

## Lock models

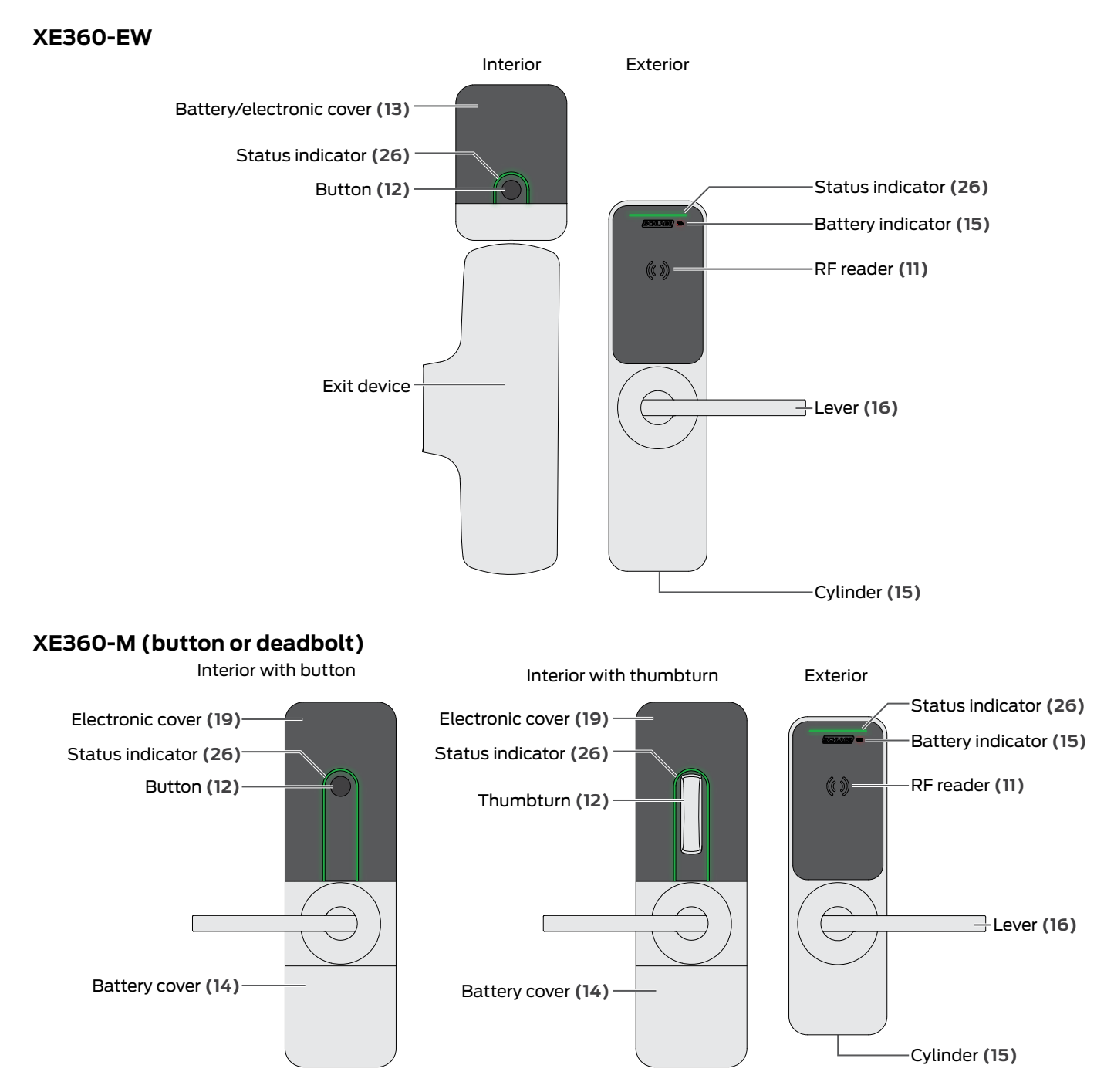

#### XE360-T

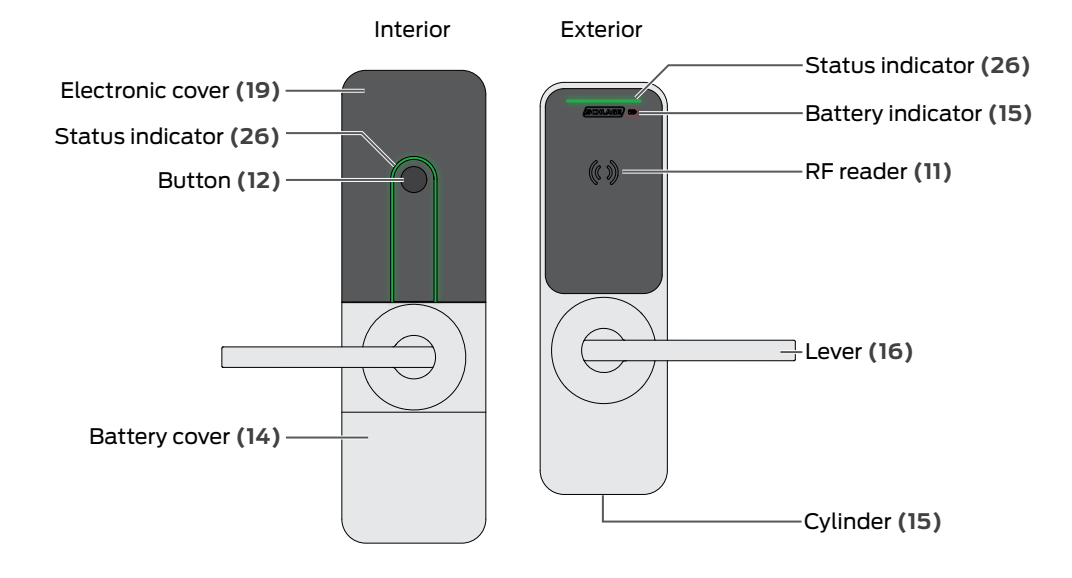

## Operation

## Credentials

#### Placement

Credentials should be placed as shown. For best results, touch the credential to the icon.

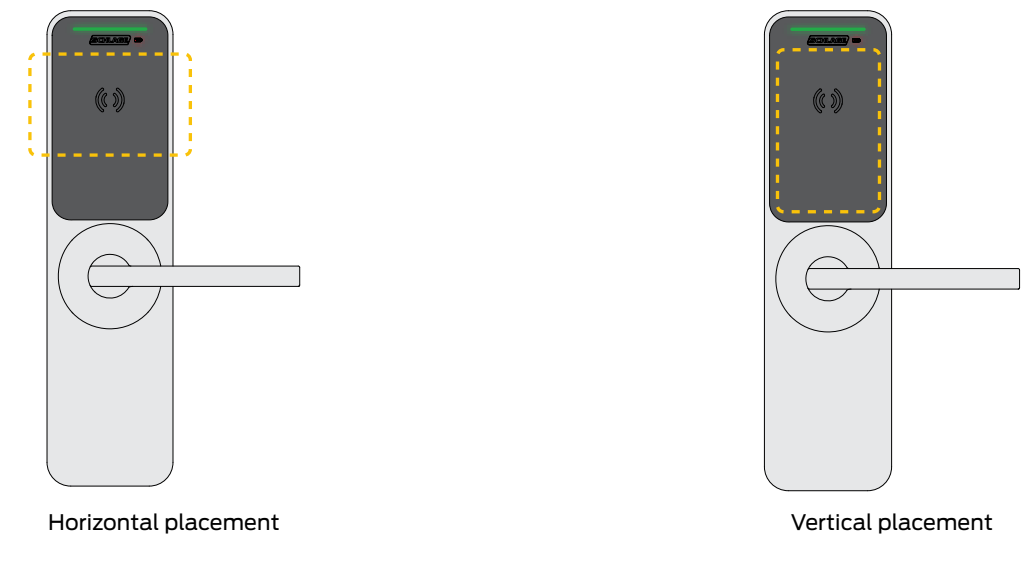

#### Security

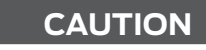

Credentials must be controlled. Report lost or stolen credentials to the site administrator immediately.

## Functionality

The XE360 Series is available with four locking functions which are adaptable in the field.

B: button, I: indicator, D: deadbolt

| Function Tubular |   | ubular |   | Tubular |   | Tubular |                                                                                                    | Tubular                                                                                                    |  | Tubular |  | Tubular |  | Tubular |  | Tubular |  | Tubular |  | Tubular |  | Tubular |  | Tubular |  | Tubular |  | Tubular |  | tise |  | Exit |  | Description |
|------------------|---|--------|---|---------|---|---------|----------------------------------------------------------------------------------------------------|----------------------------------------------------------------------------------------------------|--|---------|--|---------|--|---------|--|---------|--|---------|--|---------|--|---------|--|---------|--|---------|--|---------|--|------|--|------|--|-------------|
|                  | в | I      | в | I       | D | в       | I                                                                                                    |                                                                                                    |  |         |  |         |  |         |  |         |  |         |  |         |  |         |  |         |  |         |  |         |  |      |  |      |  |             |
| Storeroom        |   | •      |   | •       |   |         | •                                                                                                    | Lockset is normally secure. Inside lever always allows free egress. Valid toggle credentials on the exterior may be used to change to a passage or secured status.                                                                                                    |  |         |  |         |  |         |  |         |  |         |  |         |  |         |  |         |  |         |  |         |  |      |  |      |  |             |
| Office           | • |        | • |         |   | •       | <ul> <li>Lockset is normally secure. Inside lever always allows free egress. Interior<br/>button may be used to select a passage or secured status. Meets need to<br/>lockdown function for safety and security. NOTE: Valid toggle credentia<br/>exterior may also be used to change status.</li> </ul> |                                                                                                    |  |         |  |         |  |         |  |         |  |         |  |         |  |         |  |         |  |         |  |         |  |      |  |      |  |             |
| Privacy          | • |        | • |         | • | •       |                                                                                                    | Lockset is normally secure. Inside lever always allows free egress. Interior push<br>button or thumbturn may be used to select a privacy status. The interior push<br>button will disable normal electronic access from the exterior. Opening the door,<br>pressing the interior push button a second time, or turning the thumbturn<br>deactivates the privacy status. Door Position Sensor (DPS) must be installed for<br>proper functionality.                                                                                                    |  |         |  |         |  |         |  |         |  |         |  |         |  |         |  |         |  |         |  |         |  |      |  |      |  |             |
| Apartment        | • |        | • |         | • | •       |                                                                                                    | Lockset is normally secure. Inside lever always allows free egress. Inside push<br>button or thumbturn may be used to select a passage or secured status.<br>Opening the door, pressing the inside push button, or turning the thumbturn<br>causes the lockset to toggle unsecured. While toggled unsecured, the lockset<br>can only be secured while the door is closed by pressing the interior push button,<br>turning the thumbturn, or using a normal credential on the exterior. Normal<br>electronic access from the exterior is always allowed. Door Position Sensor<br>(DPS) must be installed for proper functionality. |  |         |  |         |  |         |  |         |  |         |  |         |  |         |  |         |  |         |  |         |  |      |  |      |  |             |

### Power

Insert batteries as shown. Replace batteries yearly to ensure continuous operation, or as necessary after the low battery warning.

→ Use standard alkaline batteries. Lithium batteries are not recommended as there is little warning before the battery voltage is too low for continued operation.

#### XE360-EW

- 1. Remove the screws from the battery cover.
- 2. Slide the battery cover up and off.

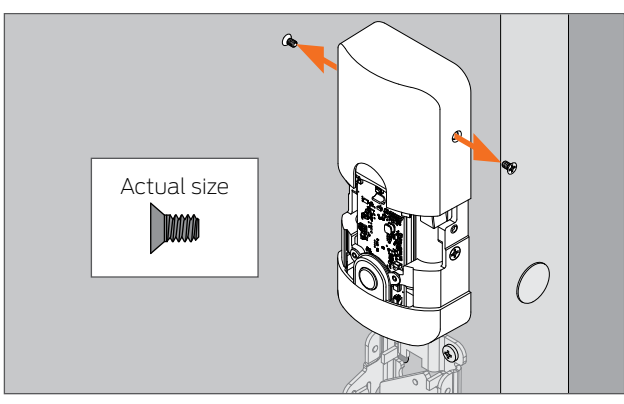

- 3. Slide the battery holder up and out of the lock.
- 4. Remove and replace the batteries.
- 5. Slide the battery holder back into the lock.
- 6. Replace the cover and screws.
  - → Make sure no wires are keeping the battery holder from being fully installed into the lock.
- 7. After the batteries are replaced, the initialization status will be displayed. Best practice is to synchronize the device's internal clock with the MAPP by linking to the commissioned device. Audits can be obtained during the synchronization step

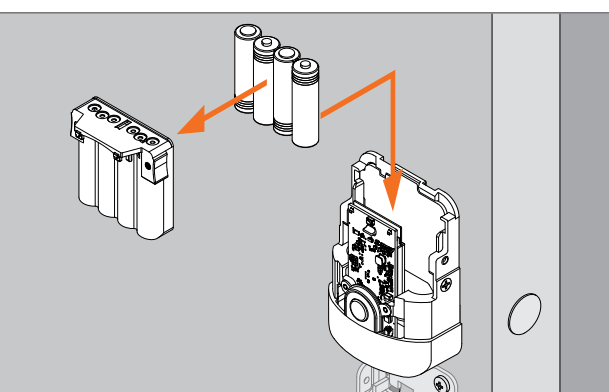

#### XE360-M/XE360-T

- 1. Loosen the screw in the bottom of the battery cover.
- 2. Slide the battery cover down and off. The screw will remain retained in the cover.

3. Remove the battery holder retainer.

4. Remove the battery holder and disconnect the cable connector.

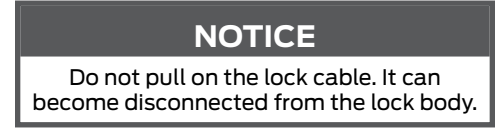

- 5. Remove and replace the batteries.
- 6. Reconnect the cable connector.

- 7. Tuck the cable up into the lock body so they are not crimped and the battery holder can be completely installed into the lock.
- 8. Replace the retainer.
- 9. Replace the battery cover.
- 10. Tight the screw in the bottom of the battery cover.
- After the batteries are replaced, the initialization status will be displayed. Best practice is to synchronize the device's internal clock with the MAPP by linking to the commissioned device. Audits can be obtained during the synchronization step

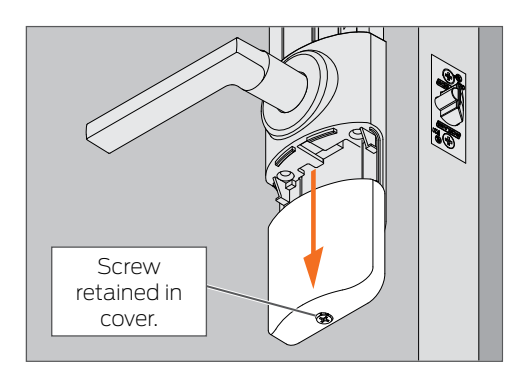

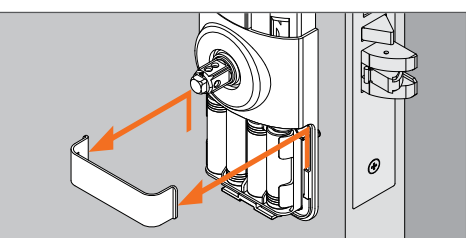

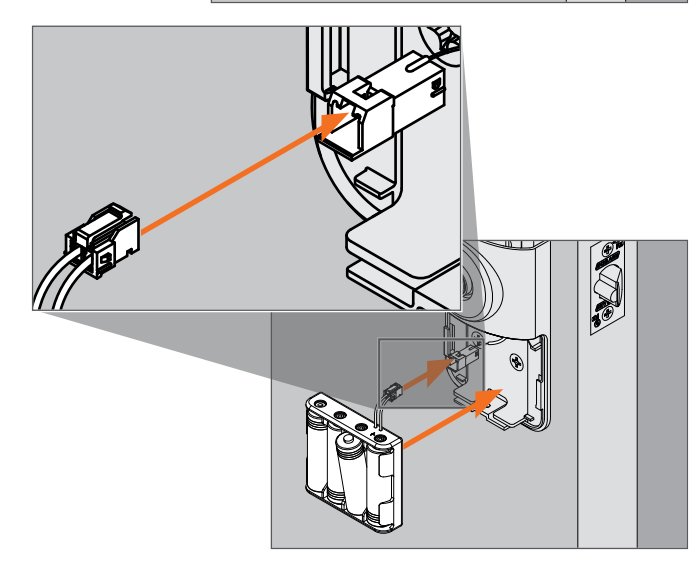

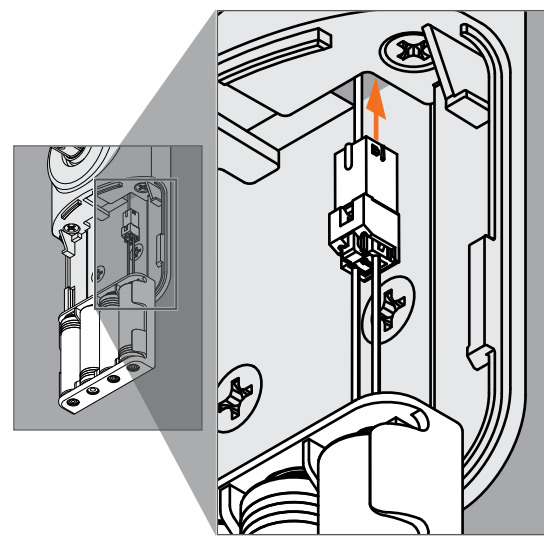

#### **Battery Life**

| Mode                    | Operation                                          | Lights |                                             | Voltage range   | Est. days of |           |  |
|-------------------------|----------------------------------------------------|--------|---------------------------------------------|-----------------|--------------|-----------|--|
|                         |                                                    |        | Interior Exterior                           |                 |              | operation |  |
| Normal                  | Normal Functionality and Access Control            | -      | Access Control Status                       | 6.2 V - > 4.7 V | 700          |           |  |
| Low Battery-<br>Range 1 | Normal Functionality and Delayed Access<br>Control | -      | 5 <b>amber</b> , then access control status | 4.7 V - 4.6 V   | 29           |           |  |
| Low Battery-<br>Range 2 | Normal Functionality and Delayed Access<br>Control | -      | 5 red, then access control status           | 4.6 V - 4.5 V   | 20           |           |  |
| Critical Battery        | Secure Functionality and Minimal Access<br>Control | -      | _                                           | < 4.5V -0       | N/A          |           |  |

### Key override

When the battery completely fails, or during any emergency, the lock can be unlocked manually using the key.

- 1. Insert key into cylinder.
- 2. Rotate key to unlock.
- 3. Rotate the lever to retract the latch.
  - → The key cannot be removed while the lock is unlocked.
- 4. Rotate the key back to the locked position.
- 5. Remove the key from the cylinder.

#### CAUTION

DO NOT leave the key in the cylinder.

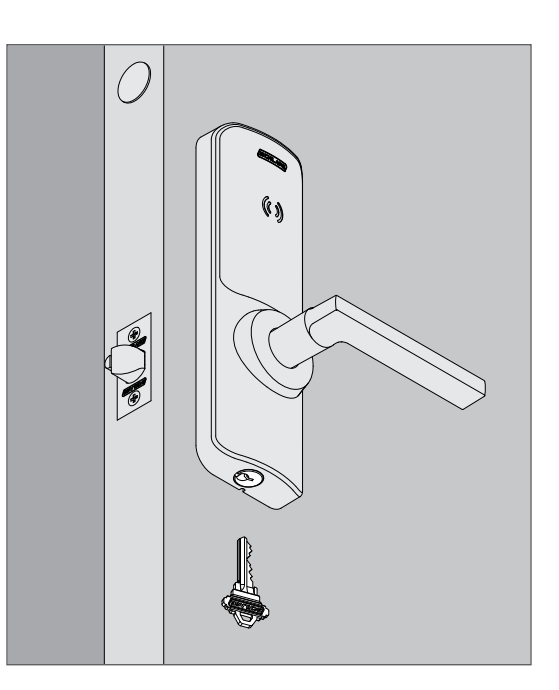

### Commissioning

Commissioning is the process of adding the lock into the access control system. Once commissioned, the lock(s) can be controlled using the access control system.

| Ste | eps                                                                                                    | Lights           | Beeps            |   |
|-----|----------------------------------------------------------------------------------------------------|------------------|------------------|---|
|     |                                                                                                    | Interior         | Exterior         |   |
| 1.  | Power the lock. The initiation sequence will begin.                                                                                              | blue             | blue             | 1 |
| 2.  | The lock will advertise for 120 seconds. If the lock times out before commissioning is started:                                                  | _                | _                | _ |
|     | <ul> <li>Mortise and tubular: turn and release the interior lever one time.</li> <li>Exit: press and release the device bar one time.</li> </ul> |                  |                  |   |
| З.  | Open the the MAPP and follow the steps to connect the lock.                                                                                      | blinking<br>blue | blinking<br>blue | _ |
| 4.  | Commission completes. The lock will be displayed in the app.                                                                                     | —                | —                | — |
| 5.  | Once the sequence is complete, the lock will disconnect. The lock will now operate in normal mode.                                               | _                | _                | _ |

### General maintenance and security

Yearly maintenance should be performed to keep the lock in optimal condition. Follow these guidelines to optimize security.

- 1. Replace batteries.
  - → See **Power** on page 13 for more information.
  - a. Check for battery leakage.
    - → Contact Customer service (pg iii) for guidance if battery leakage is observed.
- 2. Tighten levers to ~15 in-lb (2 Nm) using the long end of the hex wrench.

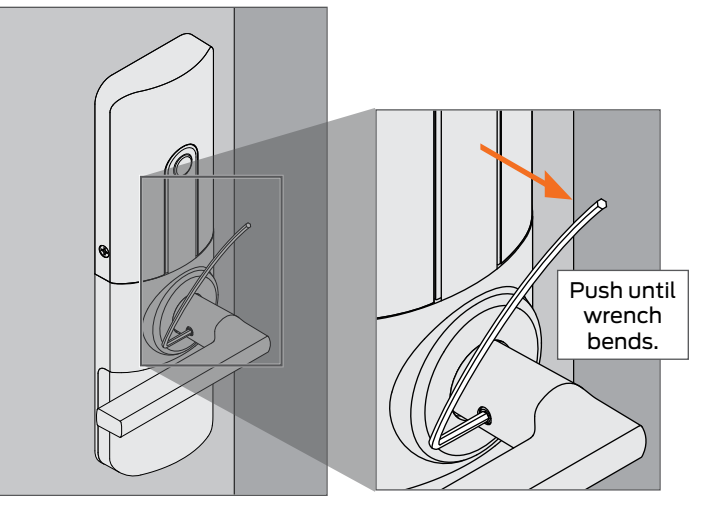

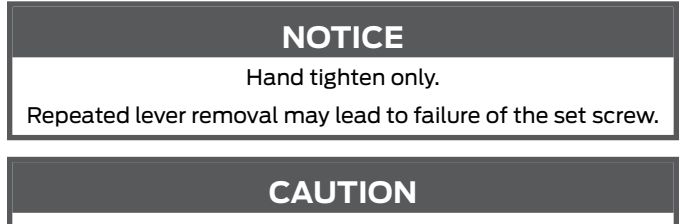

Failure to tighten levers as described may lead to sudden detachment of the lever during operation.

- 3. Inspect the lock for damage or evidence of tampering.
- 4. Ensure the latest Firmware update (pg 18) has been applied.
- 5. Never leave a key in the Key override (pg 15).
- 6. Always replace covers after maintenance. See Lock models on page 9 for more information.
- 7. Use security fasteners to install locks where necessary.
- 8. When moving the lock to a new door, perform Factory default reset (FDR) (pg 27).
- 9. Review audits and use alerts from the MAPP (pg 28) to protect against tampering.

## Lock modes

#### Normal mode

The open architecture design of the XE360 allows it to be managed by an access control system, or be integrated into popular physical access control and Proptech systems through our <u>PACS Alliance</u> program. This enables customers to choose what best fits their requirements now and transition to another solution at any time.

#### Multi-family construction mode

When in multi-family construction mode, the lock may be unlocked by presenting any credential with the same 48X-type and facility code.

| Ste | eps                                                                                                    | Lights   |          | Beeps | Action         |
|-----|----------------------------------------------------------------------------------------------------|----------|----------|-------|----------------|
|     |                                                                                                    | Interior | Exterior |       |                |
| 1.  | While the lock is in <b>Factory default reset (FDR) (pg 27)</b> , present a 48X-type credential wth a valid facility code, to the lock.                       | 5 green  |          | 1     | Lock unlocked. |
| 2.  | The lock will now operate in multi-family construction mode.<br>Present anyh 48X-type credential with the same facility code as<br>above to operate the lock. |          |          |       |                |

#### **Commercial construction mode**

When in commercial construction mode, the lock may be unlocked by presenting a registered credential.

| Ste | eps                                                                                                    | Lights      |          | Beeps | Action                                              |
|-----|----------------------------------------------------------------------------------------------------|-------------|----------|-------|-----------------------------------------------------|
|     |                                                                                                    | Interior    | Exterior |       |                                                     |
| 1.  | <ul> <li>Register a master credential.</li> <li>→ While the lock is in Factory default reset mode (FDR) (pg 17), press and hold the mode/REX switch and present a card within five (5) seconds.</li> </ul> | 5 green     |          | 1     | Master<br>credential<br>registration<br>successful. |
| 2.  | Present the master credentail.                                                                                                    | solid green |          | 1     |                                                     |
| З.  | Within 20 seconds, present another credential to add as a user credential.                                                                                                    | 5 green     |          | 1     | User credential registration successful.            |
| 4.  | Present user credential to operate the lock.                                                                                                    |             |          |       |                                                     |

#### Factory default reset mode (FDR)

See Factory default reset (FDR) on page 27 for more information.

## Firmware update

Firmware updates are completed using the MAPP (pg 28).

→ Device must first be powered on and in commissioned state.

| Ste | ps                                                                                                    | Lights                                 | Beeps                                  |   |
|-----|----------------------------------------------------------------------------------------------------|----------------------------------------|----------------------------------------|---|
|     |                                                                                                    | Interior                               | Exterior                               |   |
| 1.  | Sign into the MAPP (pg 28).                                                                                                    | _                                      | -                                      | - |
| 2.  | Using the mobile app, select and connect to the device from the list of locks.                                                                                 | blinking                               | blinking<br>blue                       | _ |
| З.  | Select the device from the list of locks                                                                                                    | DIUE                                   |                                        | _ |
| 4.  | Choose the firmware update option. Follow the prompts in the MAPP to complete the update process.                                                              |                                        |                                        | - |
|     | ➔ If no update is needed, it will be unavailable.                                                                                                    |                                        |                                        |   |
| 5.  | After the download completes, the firmware update will begin.                                                                                                  | alternating<br><mark>red</mark> /green | alternating<br><mark>red</mark> /green | — |
| 6.  | Wait for the update to complete (wait for POST UI).                                                                                                    | 3 green                                | 3 green                                | 3 |
| 7.  | Once the update is complete, verify the firmware version in the <b>MAPP (pg 28)</b> .<br>Retrieve audits to verify that all modules were updated successfully. | blinking<br>blue                       | blinking<br>blue                       | _ |

## FleX Module™ replacement

IMPORTANT: Prior to replacing the FleX Module, verify the lock model. See Lock models on page 9 for more information. The lock model may also be identified in the MAPP (pg 28)

### Exit device models

- 1. Delete the lock from the access control system.
  - → See the access control system documentation for more information.
- 2. Remove cover.

3. Remove battery holder.

4. Release rentention key by turning to the vertical position.

5. Remove the retention key. Then, tilt the FleX Module back and lift up to remove.

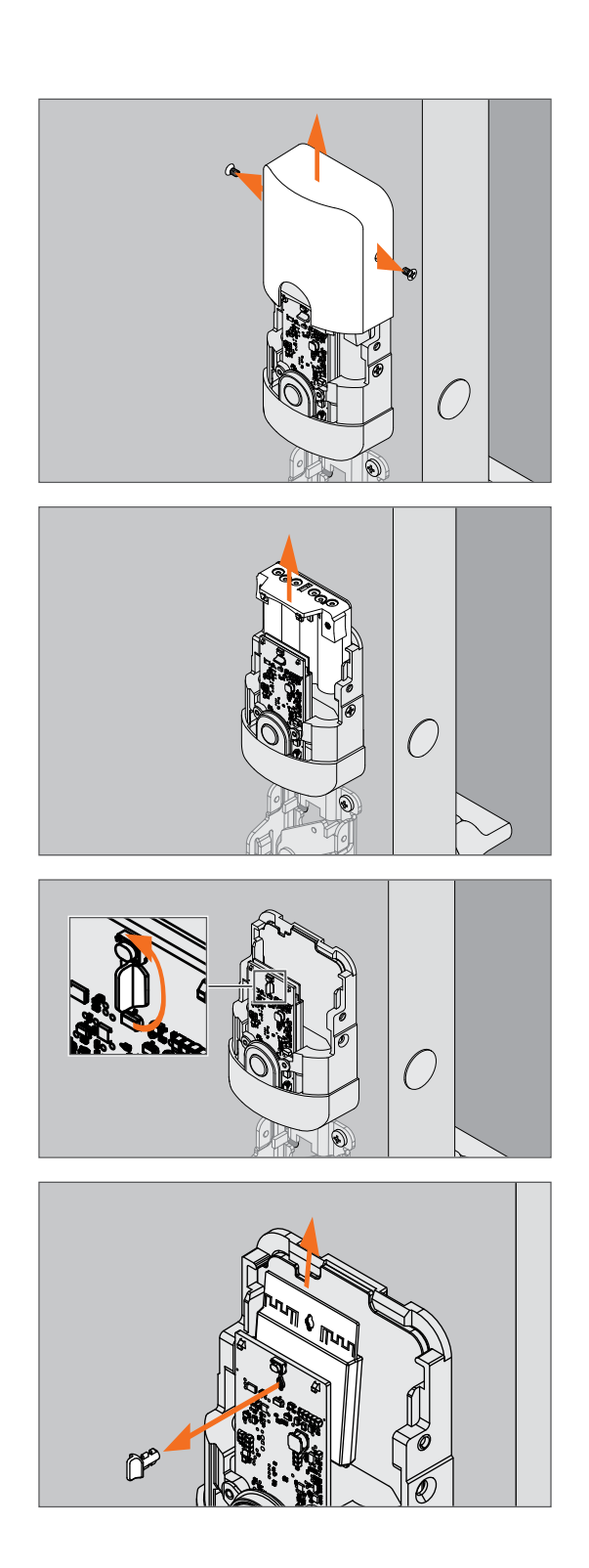

6. Install the new board.

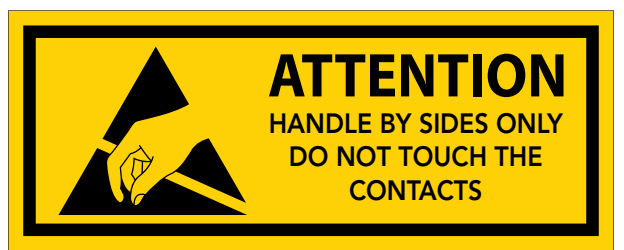

7. Install the new retention key vertically, then rotate to horizontal to lock into place.

8. Replace the battery holder.

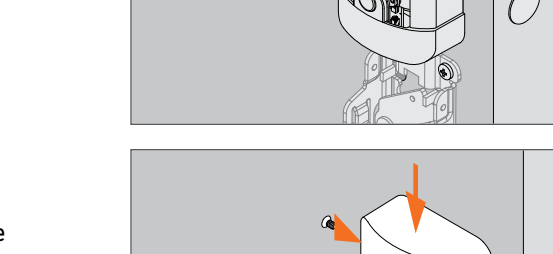

- 9. Perform a Factory default reset (FDR) on the lock.
  - → See Factory default reset (FDR) on page 27.
- 10. Power cycle the lock by removing and then replacing the batteries. Wait for the link with the MAPP.
  - See MAPP on page 28 for more information. →
- 11. Replace the cover.
- 12. Commision the lock.
  - → See Commissioning on page 15.
- 13. Reassign users to the lock.
  - See the access control system documentation for more → information.

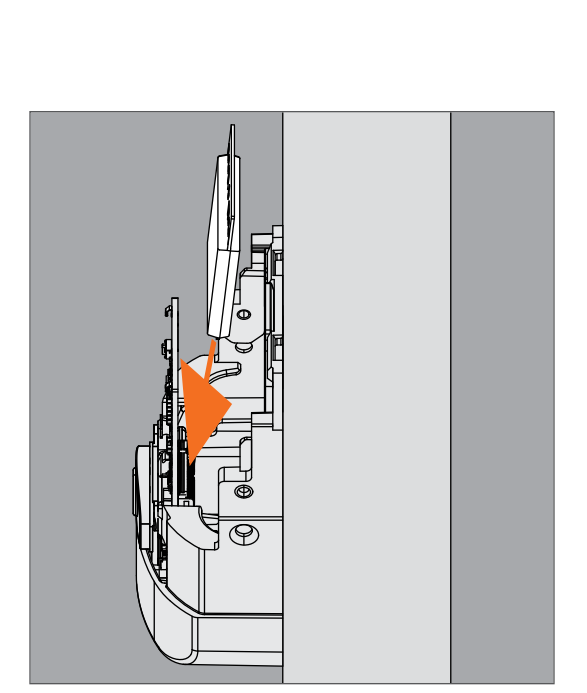

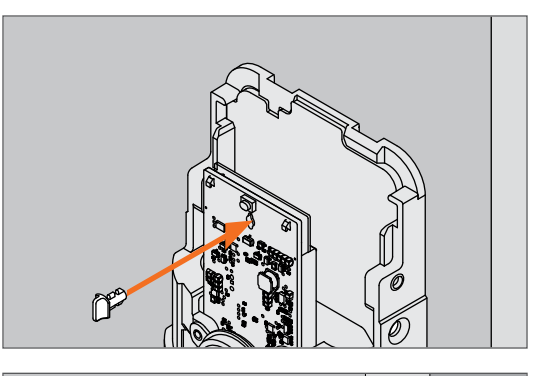

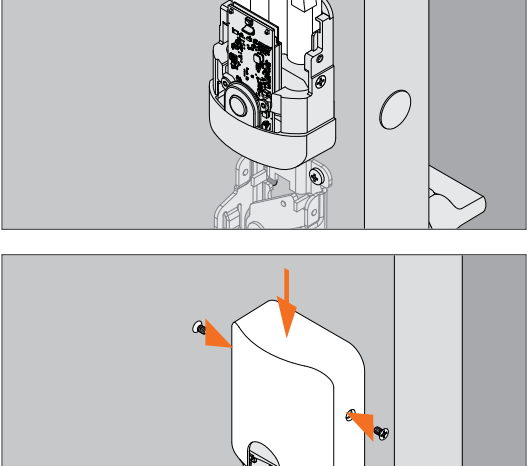

Ô

Ì

## Tubular and mortise models

- 1. Delete the lock from the access control system.
  - → See the access control system documentation for more information.
- 2. Remove covers.

3. Remove battery retainer and holder.

4. Release retention key by turning to the vertical position.

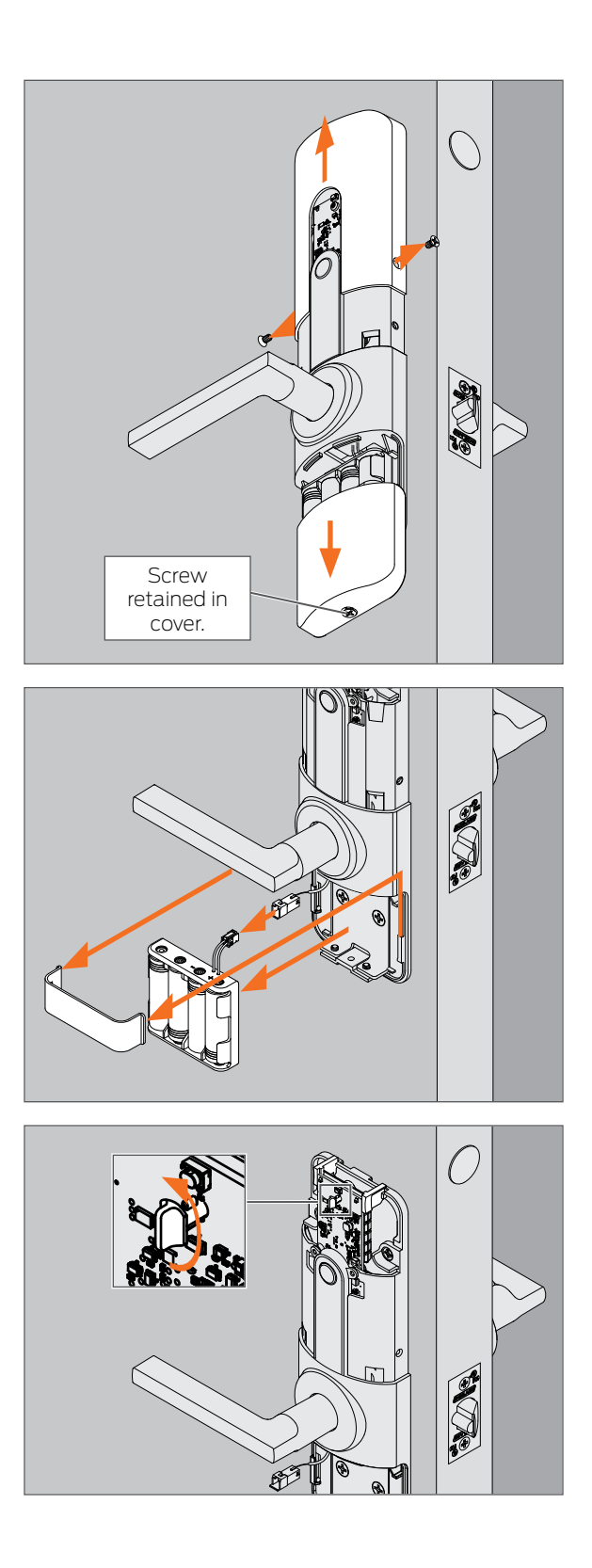

5. Remove the retention key. Remove the top bracket. Then, tilt the FleX Module back and pull up to remove.

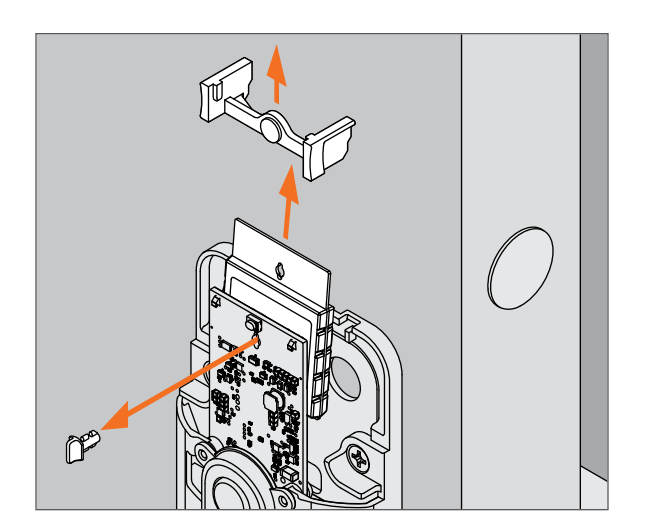

6. Install new board.

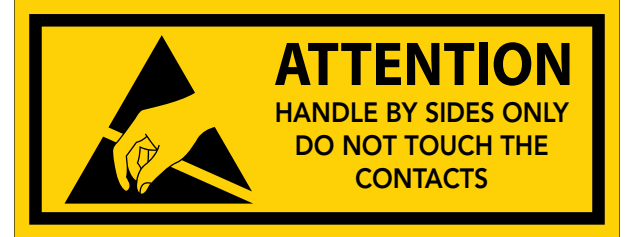

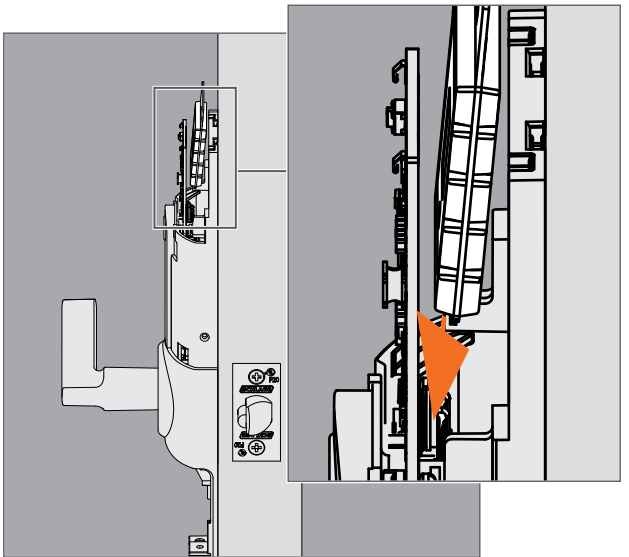

7. Reinstall the bracket. Install the new retention key vertically, then rotate to horizontal to lock into place.

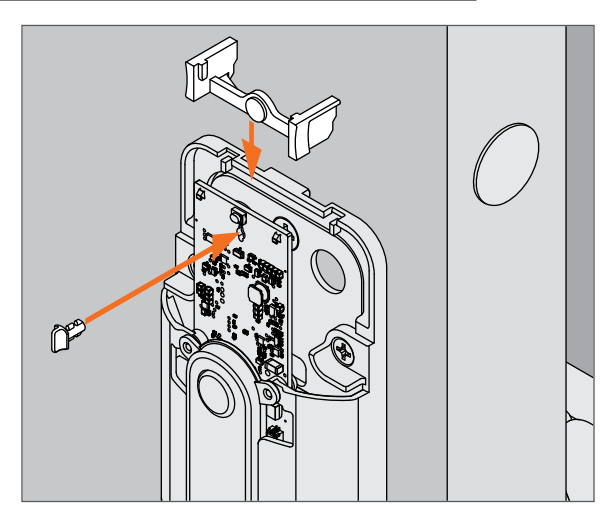

8. Reinstall the battery holder and retainer.

- 9. Perform a Factory default reset (FDR) on the lock.
  - → See Factory default reset (FDR) on page 27.
- 10. Power cycle the lock by removing and then replacing the batteries. The device will automatically broadcast. Wait for the link with the MAPP.
  - → See MAPP on page 28 for more information.
- 11. Commision the lock.
  - → See Commissioning on page 15.
- 12. Replace the covers.
- 13. Reassign users to the lock.
  - ➔ See the access control system documentation for more information.

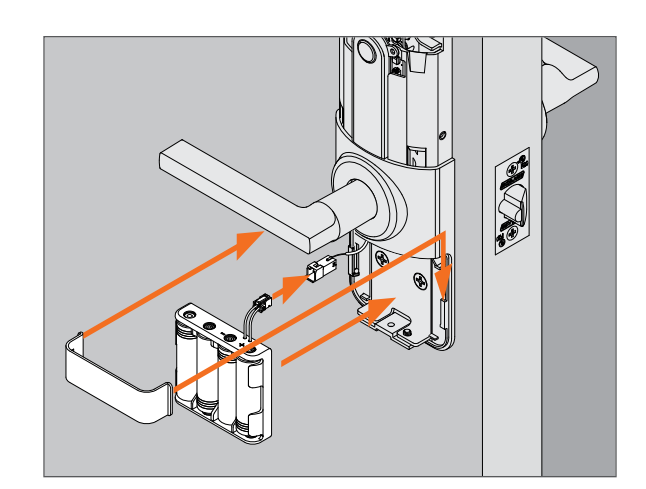

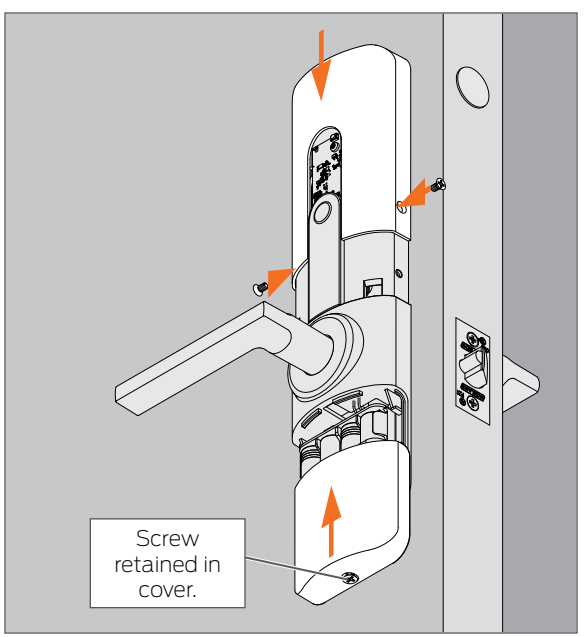

## Rekeying

## Tubular and mortise

- 1. Remove exterior assembly from door.
  - → See <u>alle.co/XE360</u> for installation instructions.
- 2. Remove three (3) screws from the bottom plate.
- 3. Tip the bottom plate out and down to remove.

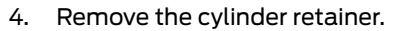

- 5. Push up on the cylinder through the cylinder hole and then tip the cylinder out to remove.
- 6. Rekey or replace the cylinder as usual.
- 7. Reinstall the bottom plate.
- 8. Test the new cylinder and key to ensure new cylinder was installed properly.
  - → Lever should not rotate until cylinder is rotated to unlocked position. Once unlocked, lever should rotate. Key cannot be removed while in unlocked position.
- 9. Reverse the steps to reinstall the assembly.

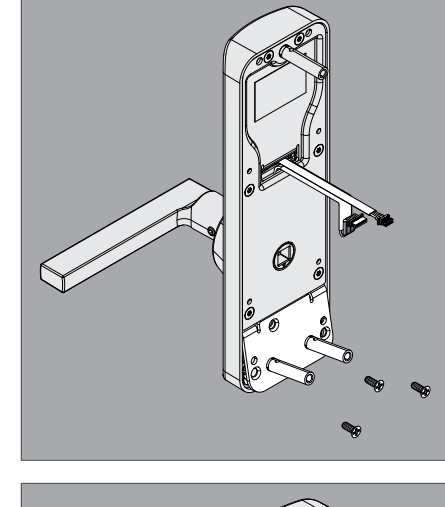

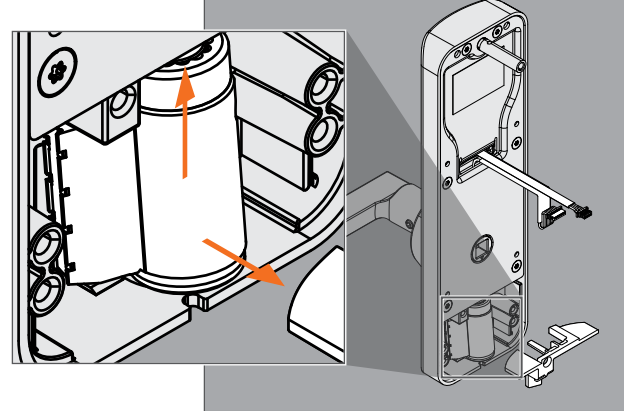

#### **Rekeying | Exits**

### Exits

- 1. Remove exterior assembly from door.
  - → See <u>alle.co/XE360</u> for installation instructions.
- 2. Remove eight (8) screws.
- 3. Remove the backplate and spindle.
- 4. Remove three (3) screws from the bottom plate.
- 5. Tip the bottom plate out and down to remove.

6. Remove the cylinder retainer.

- 7. Push up on the cylinder through the cylinder hole and then tip the cylinder out to remove.
- 8. Rekey or replace the cylinder as usual.
- 9. Reinstall the bottom plate.
- 10. Test the new cylinder and key to ensure new cylinder was installed properly.
  - → Lever should not rotate until cylinder is rotated to unlocked position. Once unlocked, lever should rotate. Key cannot be removed while in unlocked position.
- 11. Reverse the steps to reinstall the assembly.
  - ➔ Ensure wiring is routed correctly for your installation. See <u>alle.co/XE360</u> for installation instructions.

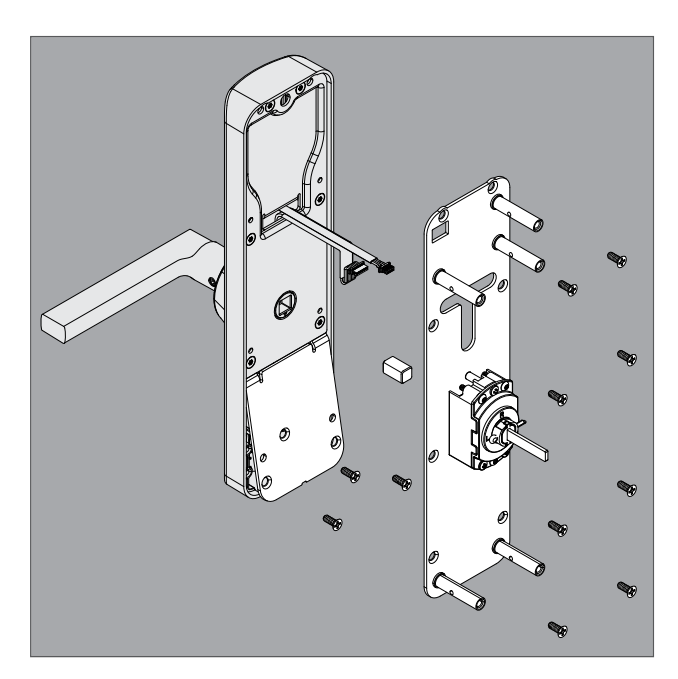

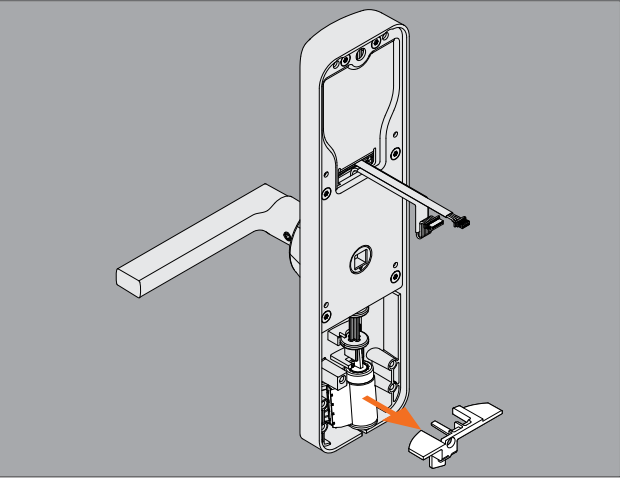

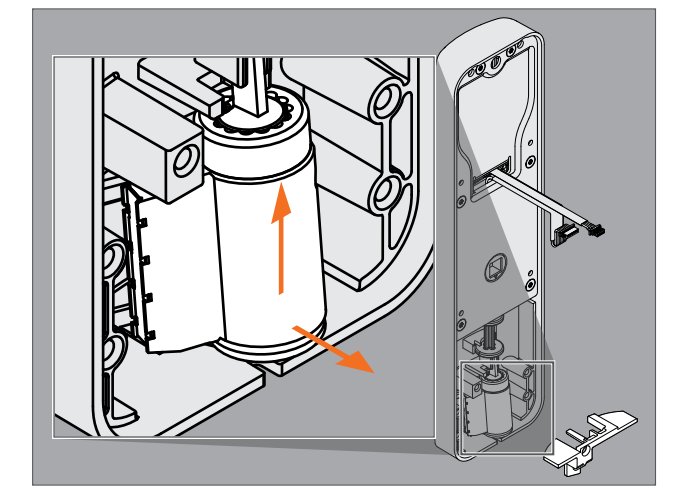

## Diagnostics

| Indicators                            | Indicators                                     |                                                |              |                                        |                                                                                          |  |  |  |
|---------------------------------------|------------------------------------------------|------------------------------------------------|--------------|----------------------------------------|------------------------------------------------------------------------------------------|--|--|--|
| Process                               | Lights                                         |                                                | Beeps        | Function                               | Device Action                                                                            |  |  |  |
|                                       | Exterior                                       | Interior                                       |              |                                        |                                                                                          |  |  |  |
| Initialization                        | 3 green                                        | 3 green                                        | 3            | Initialization success                 |                                                                                          |  |  |  |
|                                       | 3 red                                          | 3 red                                          | -            | Initialization failure                 |                                                                                          |  |  |  |
| Normal operation                      | 1 green                                        | -                                              | 1            | Valid credential presented             |                                                                                          |  |  |  |
|                                       | 2 red                                          | -                                              | 1            | Invalid credential presented           |                                                                                          |  |  |  |
|                                       | 1 red                                          | 1 red (if "Blink<br>Interior LED"<br>enabled)  | -            | Relock                                 | Secures clutch                                                                           |  |  |  |
|                                       | 4 red                                          | -                                              | 1            | out of time zone                       | Office, storeroom, privacy, apartment                                                    |  |  |  |
|                                       | -                                              | 1 green                                        | -            | Unlock with button                     | Unsecure clutch                                                                          |  |  |  |
|                                       | -                                              | 1 red                                          | -            | Lock with button                       | Secures clutch                                                                           |  |  |  |
|                                       | 5 amber                                        | -                                              | -            | Low battery                            | Normal functionality and                                                                 |  |  |  |
|                                       | 5 red                                          | -                                              | -            | Critical battery                       | delayed access control<br>See <b>Battery Life</b> on page<br>15 for more<br>information. |  |  |  |
| Normal operation,<br>mortise deadbolt | -                                              | 1 green                                        | -            | Unlock                                 | User rotates thumbturn to vertical position                                              |  |  |  |
|                                       | _                                              | 1 red                                          | _            | Lock                                   | User rotates thumbturn to horizontal position                                            |  |  |  |
| FDR                                   | 2 green fast                                   | 2 green fast                                   | 2 Fast       | Entry successful                       |                                                                                          |  |  |  |
|                                       | 2 red long                                     | 2 red long                                     | 2 Long       | Entered successful but failed to start |                                                                                          |  |  |  |
|                                       | -                                              | solid red                                      | -            | In process                             |                                                                                          |  |  |  |
|                                       | 1 green long                                   | 1 green long                                   | 1<br>(1 sec) | Completed successfully                 |                                                                                          |  |  |  |
|                                       | 2 red long                                     | 2 red long                                     | 2<br>(1 sec) | Complete but failed                    |                                                                                          |  |  |  |
|                                       | solid blue after<br>POST completion            | solid blue after<br>POST completion            | 1            | Ready for commissioning                |                                                                                          |  |  |  |
|                                       | blue extinguished                              | blue extinguished                              | -            | Commissioning window timeout           | 1 Interior lever turn/bar<br>press                                                       |  |  |  |
|                                       | 2 blue fast                                    | 2 blue fast                                    | 2            | DPS open to closed transition          |                                                                                          |  |  |  |
|                                       | 1 blue fast                                    | 1 blue fast                                    | 1            | DPS closed to open transition          |                                                                                          |  |  |  |
|                                       | 1 <b>amber</b> fast                            | 1 <b>amber</b> fast                            | 1            | REX open to closed transition          | Also starts BLE<br>advertising after release                                             |  |  |  |
|                                       | solid blue after<br>REX/mode switch<br>release | solid blue after<br>REX/mode switch<br>release | 1            | Ready for commissioning                |                                                                                          |  |  |  |

| Indicators        |                              |            |   |                                             |               |  |  |  |  |
|-------------------|------------------------------|------------|---|---------------------------------------------|---------------|--|--|--|--|
| Process           | Lights                       |            |   | Function                                    | Device Action |  |  |  |  |
|                   | Exterior                     | Interior   | 1 |                                             |               |  |  |  |  |
| Construction mode | 5 green fast                 |            | 1 | Master credential created                   |               |  |  |  |  |
|                   | 5 green fast                 |            | 1 | User credential created                     |               |  |  |  |  |
|                   | solid green until<br>timeout |            |   | Waiting for user credential to be presented |               |  |  |  |  |
|                   | 2 red long                   | 2 red long |   | Construction mode timeout                   |               |  |  |  |  |

## Factory default reset (FDR)

Factory Default Reset (FDR) will return the device to the original, factory settings. Factory Default Reset (FDR) can be entered from any mode. The FDR event removes configurations, user and schedule databases, and requires the lock to re-commissioned. The FDR event does not remove a device from the MAPP site.

→ If there is a timeout or a failure during this process, 2 (two) red lights will light and 2 beeps will sound.

| Ste | eps                                                                                                    | Lights        | Beeps    |                    |
|-----|----------------------------------------------------------------------------------------------------|---------------|----------|--------------------|
|     |                                                                                                    | Interior      | Exterior |                    |
| 1.  | Remove the electronic cover.                                                                                          | -             |          | _                  |
| 2.  | Press and hold the mode switch for five (5) seconds.                                                                  | 2 green       |          | 2                  |
| 3.  | Rotate and release the interior lever or depress<br>exit device three (3) times within 20 seconds of<br>FDR requence. | 1 red for eac | h turn   | l for each<br>turn |
| 4.  | FDR in process.                                                                                                    | solid red     |          | -                  |
| 5.  | FDR completes.                                                                                                    | 1 green       |          | 1                  |
| б.  | Replace the electronic cover.                                                                                         | —             |          | -                  |

Mode switch

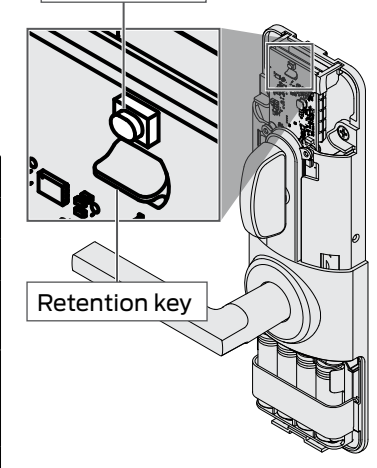

### Door position switch (DPS)

To ensure the DPS is working properly, follow these diagnostic steps:

→ The lock must be in FDR mode before performing these steps.

| Ste | eps                                                                   | Lights   | Beeps    |   |
|-----|-----------------------------------------------------------------------|----------|----------|---|
|     |                                                                       | Interior | Exterior |   |
| 1.  | Power lock and wait for the steady blue light.                        | blue     | blue     | _ |
| 2.  | Rotate and release the lever to stop the lock from advertising.       | _        | -        | _ |
| З.  | Open the door.                                                        | 1 blue   | 1 blue   | 1 |
| 4.  | Close the door.                                                       | 2 blue   | 2 blue   | 2 |
|     | → See Troubleshooting (pg 29) if lock is not responding as described. |          |          |   |

## Request for exit (REX)

To ensure the REX is working properly, follow these diagnostic steps:

→ The lock must be in FDR mode before performing these steps.

| Ste | eps                                                                   | Lights     |            | Beeps |
|-----|-----------------------------------------------------------------------|------------|------------|-------|
|     |                                                                       | Interior   | Exterior   |       |
| 1.  | Power lock and wait for the steady blue light.                        | blue       | blue       | _     |
| 2.  | Rotate and release the lever to stop the lock from advertising.       | _          | _          | _     |
| З.  | Rotate the lever.                                                     | 1 amber    | 1 amber    | 1     |
| 4.  | Release the lever.                                                    | solid blue | solid blue | 1     |
|     | → See Troubleshooting (pg 29) if lock is not responding as described. |            |            |       |

## Glossary

| МАРР          | Mobile application. This is the application used to control access to the lock.                                                                                 |
|---------------|----------------------------------------------------------------------------------------------------|
| REX           | Request for exit                                                                                                    |
| Advertising   | The lock state in which the lock is sending out a bluetooth signal so that it may be commissioned. Once initiated, the lock will advertise for two (2) minutes. |
| Commissioning | Adding the lock into the access control system                                                                                                    |
| FDR           | Factory default reset                                                                                                    |
| FDR mode      | The lock state in which the lock is set to factory settings                                                                                                    |
| DPS           | Door position switch                                                                                                    |
| POST          | power on self test                                                                                                    |

## Troubleshooting

| Exit | Mo                                                        | Tub   | Problem                                                                              | Lights                             | Lights Beeps                     |   | Cause                                                    | Solution                                                                                          |  |  |
|------|-----------------------------------------------------------|-------|--------------------------------------------------------------------------------------|------------------------------------|----------------------------------|---|----------------------------------------------------------|---------------------------------------------------------------------------------------------------|--|--|
| 5    | rtise                                                     | oular |                                                                                      | Int                                | Ext                              |   |                                                          |                                                                                                   |  |  |
| Х    | x                                                         | x     | System appears to not                                                                | _                                  |                                  |   | Batteries not inserted correctly                         | Reinstall batteries. <sup>1</sup>                                                                 |  |  |
| X    |                                                           |       | be powered when the<br>battery pack/holder are<br>connected with fresh<br>batteries. |                                    |                                  |   | Battery holder not fully inserted                        | Verify that obstructions are removed and the battery holder slides fully into place. <sup>1</sup> |  |  |
| Х    |                                                           |       |                                                                                      |                                    |                                  |   | Battery holder damaged                                   | Replace battery holder. <sup>3</sup>                                                              |  |  |
| Х    |                                                           |       |                                                                                      |                                    |                                  |   | Chassis core battery terminals damaged                   | Replace interior assembly. <sup>3</sup>                                                           |  |  |
|      | x                                                         | х     |                                                                                      |                                    |                                  |   | Battery tray not connected to battery harness            | Connect the battery tray to the wiring harness. <sup>1</sup>                                      |  |  |
|      | Х                                                         | Х     |                                                                                      |                                    |                                  |   | Battery tray damaged                                     | Replace battery tray. <sup>3</sup>                                                                |  |  |
|      | x                                                         | x     |                                                                                      |                                    |                                  |   | Battery harness not connected to the chassis core        | Remove interior assembly and reconnect wiring harnesses. <sup>2</sup>                             |  |  |
|      | x                                                         | x     |                                                                                      |                                    |                                  |   | Damaged battery harness<br>(wires, connectors)           | Replace battery harness or interior assembly. <sup>3</sup>                                        |  |  |
| X    | Х                                                         | Х     |                                                                                      |                                    |                                  |   | Battery voltage is critically low                        | Replace batteries. <sup>1</sup>                                                                   |  |  |
| X    | Х                                                         | Х     | Batteries become hot.                                                                | —                                  |                                  |   | Incorrect batteries                                      | Install correct batteries. <sup>1</sup>                                                           |  |  |
| X    | Х                                                         | Х     |                                                                                      |                                    |                                  |   | Batteries inserted backward                              | Reinstall batteries. <sup>1</sup>                                                                 |  |  |
|      | x                                                         | х     |                                                                                      |                                    |                                  |   | Battery harness shorted or damaged                       | Replace battery harness. <sup>3</sup>                                                             |  |  |
| X    | x                                                         | x     | Fails power up<br>initialization                                                     | -                                  |                                  |   | Reader communications not operating correctly            | Remove interior assembly and reconnect wiring harnesses. <sup>2</sup>                             |  |  |
|      |                                                           |       |                                                                                      |                                    |                                  |   | Internal hardware/electronic failures                    | Replace interior assembly. <sup>3</sup>                                                           |  |  |
|      |                                                           |       |                                                                                      |                                    |                                  |   | Real time clock not operating correctly                  | Link the device to MAPP to synchronize internal clock (if commissioned).                          |  |  |
|      |                                                           |       |                                                                                      | 3 red                              |                                  | — | Battery voltage critically low                           | Replace batteries. <sup>1</sup>                                                                   |  |  |
|      |                                                           |       |                                                                                      | —                                  |                                  |   | Lock state not correct                                   | Cycle power. <sup>1</sup>                                                                         |  |  |
| x    | x                                                         | x     | At power up, indicators on the interior but not on                                   | 3 blue                             | -                                | - | Internal hardware/electronic<br>failures                 | Replace interior assembly. <sup>3</sup>                                                           |  |  |
|      |                                                           |       | the exterior                                                                         |                                    |                                  |   | Reader communications                                    | Remove interior assembly and reconnect wiring harnesses. <sup>2</sup>                             |  |  |
| X    | x                                                         | x     | DPS not working- when door opens                                                     | 1 <mark>blue</mark> (e<br>in FDR r | 1 blue (except –<br>in FDR mode) |   | Verify the DPS functionality in FDR mode- closed to open | Remove interior assembly and reconnect DPS wiring harnesses. <sup>2</sup>                         |  |  |
|      |                                                           |       |                                                                                      |                                    |                                  |   |                                                          | Install DPS switch and wiring harness. <sup>2</sup>                                               |  |  |
|      |                                                           |       |                                                                                      |                                    |                                  |   |                                                          | Install and align the DPS magnet. <sup>2</sup>                                                    |  |  |
| 1    | See                                                       | e Pov | ver (pg 13)                                                                          |                                    |                                  |   |                                                          |                                                                                                   |  |  |
| 2    | 2 See Installation Instructions at <u>alle.co/XE360</u> . |       |                                                                                      |                                    |                                  |   |                                                          |                                                                                                   |  |  |
| 3    | 3 Contact Customer service (pg iii)                       |       |                                                                                      |                                    |                                  |   |                                                          |                                                                                                   |  |  |

| Exit | Mo                                  | Tub    | Problem                                                                                            | Lights                             |               | Beeps | Cause                                                                                                    | Solution                                                                                |  |  |
|------|-------------------------------------|--------|----------------------------------------------------------------------------------------------------|------------------------------------|---------------|-------|----------------------------------------------------------------------------------------------------|-----------------------------------------------------------------------------------------|--|--|
| ស    | rtise                               | oular  |                                                                                                    | Int                                | Ext           | -     |                                                                                                    |                                                                                         |  |  |
| Х    | х                                   | х      | DPS not working- when door closes                                                                  | 2 blue (except<br>in FDR mode)     |               | -     | Verify the DPS functionality in FDR mode- open to closed                                                                                        | Remove interior assembly and reconnect DPS wiring harnesses. <sup>2</sup>               |  |  |
|      |                                     |        |                                                                                                    |                                    |               |       |                                                                                                    | Install DPS switch and wiring harness. <sup>2</sup>                                     |  |  |
|      |                                     |        |                                                                                                    |                                    |               |       |                                                                                                    | Install and align the DPS magnet. <sup>2</sup>                                          |  |  |
|      | х                                   | х      | Lever switch (REX) not<br>responding to lever<br>rotation                                          | 1 <b>amber</b><br>(except<br>mode) | r<br>: in FDR | -     | Verify the REX functionality in FDR mode- rotated 90 degrees                                                                                    | Remove interior assembly and reconnect REX wiring harnesses. <sup>2</sup>               |  |  |
| X    |                                     |        | Lever switch (REX) not<br>responding to lever<br>release                                           | Solid blue                         |               | _     | Verify the REX functionality in<br>FDR mode- release lever                                                                                      | Remove interior assembly and reconnect exterior REX wiring harnesses. <sup>2</sup>      |  |  |
| X    |                                     |        | Exit device switch (REX)<br>not responding to push<br>pad press                                    | 1 <b>amber</b><br>(except<br>mode) | in FDR        | -     | Verify the REX functionality in<br>FDR mode- push exit device<br>push pad in fully                                                              | Remove interior assembly and reconnect REX wiring harnesses. <sup>2</sup>               |  |  |
|      |                                     |        |                                                                                                    |                                    |               |       |                                                                                                    | Verify exit device push pad switch. <sup>2</sup>                                        |  |  |
|      |                                     |        |                                                                                                    |                                    |               |       |                                                                                                    | Verify wiring harness connections in the exit device. <sup>2</sup>                      |  |  |
| x    |                                     |        | Exit device switch (REX)<br>not responding to push<br>pad release                                  | Solid blue                         |               | -     | Verify the REX functionality in<br>FDR mode- release push pad<br>push pad                                                                       | Remove interior assembly and reconnect REX wiring harnesses. <sup>2</sup>               |  |  |
|      |                                     |        |                                                                                                    |                                    |               |       |                                                                                                    | Verify exit device push pad switch. <sup>2</sup>                                        |  |  |
|      |                                     |        |                                                                                                    |                                    |               |       |                                                                                                    | Verify wiring harness connections in the exit device. <sup>2</sup>                      |  |  |
|      | X                                   | x      | Mechanical override key<br>cylinder does not permit<br>entry from the exterior<br>side of the door | _                                  |               |       | With key inserted and rotated,<br>rotate exterior lever to the<br>access control system the latch<br>or chassis                                 | Remove the device from the door and verify the spindles are installed. <sup>2</sup>     |  |  |
| X    |                                     |        |                                                                                                    |                                    |               |       | With key inserted and rotated,<br>rotate exterior lever to the<br>access control system the exit<br>device- pulls latch away from<br>the strike | Remove the device from the door and verify the tailpiece actually rotates. <sup>2</sup> |  |  |
|      | х                                   | х      | Interior lever does not<br>allow egress from the<br>internal door side                             | _                                  |               |       | Spindles not installed.                                                                                                    | Remove the device from the door and verify the spindles are installed. <sup>2</sup>     |  |  |
| x    | х                                   | х      | Latch is not retracting when access is granted                                                     | - 1<br>green                       |               | -     | Motor assembly malfunction                                                                                                    | Cycle power. <sup>1</sup>                                                               |  |  |
|      |                                     |        |                                                                                                    |                                    |               |       |                                                                                                    | reconnect wiring harnesses. <sup>2</sup>                                                |  |  |
|      |                                     |        |                                                                                                    |                                    |               |       | Interior spindle missing                                                                                                    | Reinstall device correctly. <sup>2</sup>                                                |  |  |
| 1    | See                                 | e Pov  | ver (pg 13)                                                                                        |                                    |               |       |                                                                                                    |                                                                                         |  |  |
| 2    | See                                 | e Inst | allation Instructions at <u>alle</u>                                                               | .co/XE36                           | <u>50</u> .   |       |                                                                                                    |                                                                                         |  |  |
| 3    | 3 Contact Customer service (pg iii) |        |                                                                                                    |                                    |               |       |                                                                                                    |                                                                                         |  |  |

| Exi | Mo                                | Tub    | Problem                                                      | Lights            |                      | Beeps | Cause                                | Solution                                                                                                    |
|-----|-----------------------------------|--------|--------------------------------------------------------------|-------------------|----------------------|-------|--------------------------------------|----------------------------------------------------------------------------------------------------|
| ß   | rtise                             | oular  |                                                              | Int               | Ext                  | -     |                                      |                                                                                                    |
| x   | x                                 | x      | Advertising- not starting when lever rotated                 | -                 |                      |       | REX switch not functioning properly. | See Request for exit (REX), page 28                                                                                                    |
|     |                                   |        |                                                              |                   |                      |       |                                      | Remove interior assembly and reconnect rex wiring harnesses. <sup>2</sup>                                                                    |
|     |                                   |        |                                                              |                   |                      |       |                                      | Order new interior assembly. <sup>3</sup>                                                                                                    |
| x   | x                                 | x      | Advertising- not canceling when lever                        | -                 |                      |       | REX switch not functioning properly. | See Request for exit (REX), page 28                                                                                                    |
|     |                                   |        | rotated                                                      |                   |                      |       |                                      | Remove interior assembly and reconnect rex wiring harnesses. <sup>2</sup>                                                                    |
|     |                                   |        |                                                              |                   |                      |       |                                      | Order new interior assembly. <sup>3</sup>                                                                                                    |
| X   | x                                 | x      | Commissioning failed                                         | -                 |                      |       | Device not in FDR mode               | See Factory default reset<br>(FDR), page 27                                                                                                  |
|     |                                   |        |                                                              |                   |                      |       | Advertising is not active.           | See Commissioning, page<br>15                                                                                                    |
|     |                                   |        |                                                              |                   |                      |       |                                      | Enable bluetooth on the communicating device.                                                                                                |
|     |                                   |        |                                                              |                   |                      |       |                                      | Cycle power. <sup>1</sup>                                                                                                    |
|     |                                   |        |                                                              |                   |                      |       |                                      | Enable digital the access control systemment mode.                                                                                           |
|     |                                   |        |                                                              |                   |                      |       |                                      | Enable BLE on the communicating device.                                                                                                    |
|     |                                   |        |                                                              | Observe<br>comple | e initializa<br>tion | ation | Verify commissioning passes          | Power cycle- new mode should be available. <sup>1</sup>                                                                                      |
| X   | x                                 | x      | Reader does not<br>respond to credentials                    | _                 |                      |       |                                      | Verify placement of NFC<br>credential card or fob vertically<br>or horizontally on the reader<br>cover's symbol. See<br>Credentials, page 11 |
| X   | x                                 | x      | Reader does not<br>respond to NFC devices<br>(smart phone or | -                 | -                    |       | NFC placement incorrect.             | Verify placement of NFC device<br>as shown in the illustrations.<br>See Credentials, page 11                                                 |
| Х   | x                                 | x      | wearable)                                                    |                   |                      |       | NFC configuration not complete.      | Verify NFC configuration card<br>has been presented to lock<br>within first minute of power-up.<br>See Credentials, page 11                  |
| 1   | See                               | e Pov  | ver (pg 13)                                                  |                   |                      |       |                                      |                                                                                                    |
| 2   | See                               | e Inst | allation Instructions at alle                                | .co/XE36          | <u>50</u> .          |       |                                      |                                                                                                    |
| 2   | Contact Sustance convice (ng iii) |        |                                                              |                   |                      |       |                                      |                                                                                                    |

3 Contact Customer service (pg iii)

#### About Allegion™

Allegion (NYSE: ALLE) is a global pioneer in seamless access, with leading brands like CISA® Interflex® LCN® Schlage® SimonsVoss® and Von Duprin® Focusing on security around the door and adjacent areas, Allegion secures people and assets with a range of solutions for homes, businesses, schools and institutions.

For more, visit **www.allegion.com**.

KRYPTONITE = LCN = (SCHLAGE) = STEELCRAFT = VON DUPRIN

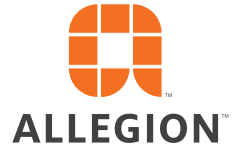